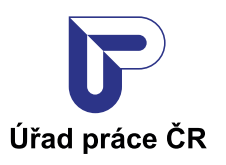

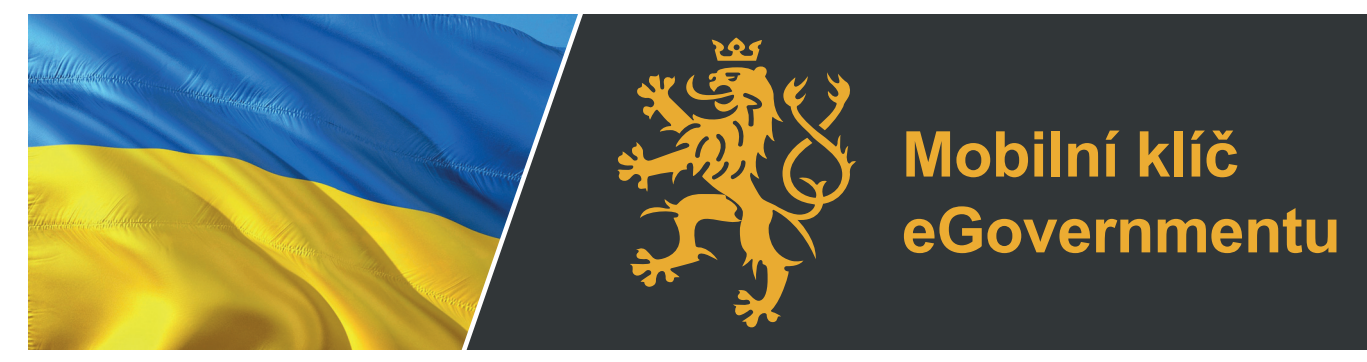

## NESTŮJTE VE FRONTĚ, požádejte o humanitární dávku elektronicky.

## Zřiďte si MOBILNÍ KLÍČ eGOVERNMENTU

## Jak na to?

## V první řadě budete potřebovat mobilní číslo českého telefonního operátora.

Stáhněte si do svého chytrého telefonu mobilní aplikaci:

Mobilní klíč eGovernmentu na Google Play Mobilní klíč eGovernmentu na App store

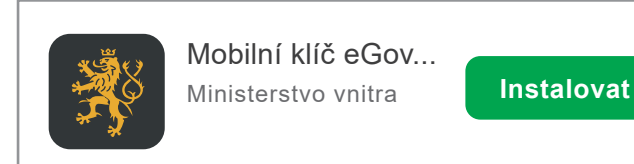

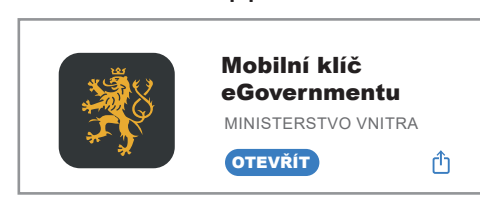

- 1. Spusťte si aplikaci Mobilní klíč eGovernmentu a v ní zvolte možnost «Chci si na CZECHPOINT zřídit účet v Národním bodu s přihlašováním mobilním klíčem».
- 2. Zadejte své české mobilní telefonní číslo, na které Vám následně přijde v podobě SMS kontrolní kód.
- 3. Přepište kontrolní kód ze zprávy SMS do aplikace mobilního klíče.
- 4. Potvrďte souhlas s pravidly.
- 5. Obraťte se na nejbližší kontaktní pracviště Czech POINT a vyhledejte přepážku označenou logem Czech POINT. Předložte úředníkovi průkaz totožnosti (cestovní pas) a QR kód, který jste obdrželi po přihlášení do aplikace.

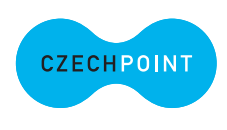

- 6. Požádejte o humanitární dávku elektronicky na: https://davkyuk.mpsv.cz/jazyk
- 7. V případě potřeby se můžete obrátit na linku 950 180 100, kde dostanete informace v ukrajinštině. Pište na **ua@uradprace.cz**.

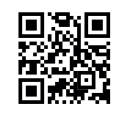

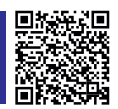

www.uradprace.cz